# Multi-Factor Authentication (MFA) Setup Guide

This guide will walk you through setting up Multi-Factor Authentication (MFA) for your work/school account. You will be required to register both the Microsoft Authenticator app and your phone number for secure access.

#### Step 1: Sign in to your account

Go to <u>https://aka.ms/mfasetup</u> from your **computer and not your phone** and enter your NSCAD email address, then click 'Next'.

| InPrivate                |   | Sign in to your account   ×                                                                              | í. |
|--------------------------|---|----------------------------------------------------------------------------------------------------|----|
| $\leftarrow \rightarrow$ | С | 🕒 https://login.microsoftonline.com/common/oauth2/v2.0/authorize?client_id=19db86c3-b 🗛 🏠 😭 🛄 Update 🌮 … |    |
|                          |   | Microsoft<br>Sign in<br>@nscad.ca<br>Cart access your account?                                           |    |
|                          |   | Sign-in options                                                                                          |    |
|                          |   | Terms of use Privacy & cookies                                                                           |    |

## Step 2: Enter your password

Enter your account password and click 'Sign in'.

| ÷ | C | Ô | https://login.microsoftonline | .com/common/oauth2/v2.0/auth | orize?client_id=19 | db86c3-b2b9-44. | A <sup>N</sup> | ☆ | ເ∕≡ | Update 4 | $\approx$ |  |
|---|---|---|-------------------------------|------------------------------|--------------------|-----------------|----------------|---|-----|----------|-----------|--|
|   |   |   |                               |                              |                    |                 |                |   |     |          |           |  |
|   |   |   |                               |                              |                    |                 |                |   |     |          |           |  |
|   |   |   |                               |                              |                    |                 |                |   |     |          |           |  |
|   |   |   |                               |                              |                    |                 |                |   |     |          |           |  |
|   |   |   |                               |                              |                    |                 |                |   |     |          |           |  |
|   |   |   |                               |                              |                    |                 |                |   |     |          |           |  |
|   |   |   |                               | Microsoft                    |                    |                 |                |   |     |          |           |  |
|   |   |   |                               | ←                            |                    |                 |                |   |     |          |           |  |
|   |   |   |                               | Enter password               |                    |                 |                |   |     |          |           |  |
|   |   |   |                               |                              |                    | *               |                |   |     |          |           |  |
|   |   |   |                               | Forgot my password           |                    |                 |                |   |     |          |           |  |
|   |   |   |                               |                              | Sigi               | n in            |                |   |     |          |           |  |
|   |   |   |                               |                              |                    |                 |                |   |     |          |           |  |
|   |   |   |                               |                              |                    |                 |                |   |     |          |           |  |
|   |   |   |                               |                              |                    |                 |                |   |     |          |           |  |
|   |   |   |                               |                              |                    |                 |                |   |     |          |           |  |
|   |   |   |                               |                              |                    |                 |                |   |     |          |           |  |
|   |   |   |                               |                              |                    |                 |                |   |     |          |           |  |
|   |   |   |                               |                              |                    |                 |                |   |     |          |           |  |

# Step 3: Access Security Info

Once signed in, navigate to the 'Security info' page. Click on '+ Add sign-in method'.

| n Private 🔲 🚦 My Sig                      | n-Ins   Security Info   Micro × +   |                                        |           | – 🗆 ×     |           |
|-------------------------------------------|-------------------------------------|----------------------------------------|-----------|-----------|-----------|
| ← C 🗅 https://mys                         | signins.microsoft.com/security-info |                                        |           | ^ ☆ ☆ ☆ … |           |
| $H$ My Sign-Ins $\vee$                    |                                     |                                        |           | 윰 ? (ST)  | Step 4:   |
| A Overview                                | Security info                       |                                        |           |           | Choose    |
| $\mathcal{P}_{\mathscr{P}}$ Security info | These are the methods you use       | teoign into your account or reset your | password. |           | Microsoft |
| 르 Devices                                 | + Add sign-in method                |                                        |           |           |           |
| ୠ Password                                | ••• Password                        | Last updated:<br>2 minutes ago         | Change    |           |           |
| Crganizations                             | Lost device? Sign out everywher     | e                                      |           |           |           |
| 🔒 Settings & Privacy                      |                                     |                                        |           |           |           |
| S Recent activity                         |                                     |                                        |           |           |           |
|                                           |                                     |                                        |           |           |           |
|                                           |                                     |                                        |           |           |           |
|                                           |                                     |                                        |           |           |           |
|                                           |                                     |                                        |           |           |           |
|                                           |                                     |                                        |           |           |           |
|                                           |                                     |                                        |           |           |           |
|                                           |                                     |                                        |           |           |           |

# Authenticator

Select 'Microsoft Authenticator' from the list of available sign-in methods.

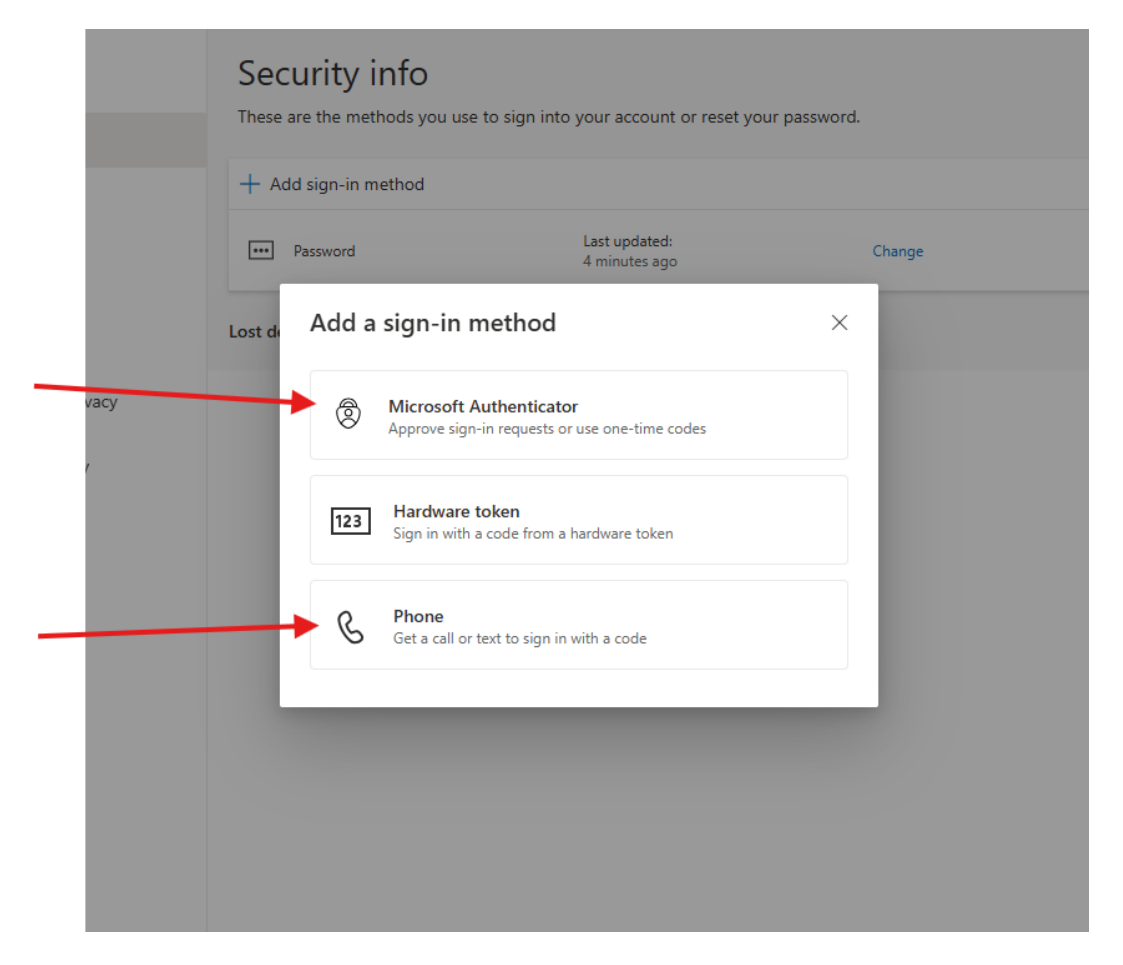

#### **Step 5: Download the Authenticator App**

If you haven't already, download and install the Microsoft Authenticator app on your mobile phone by choosing <u>Download Now</u> and then click 'Next'.

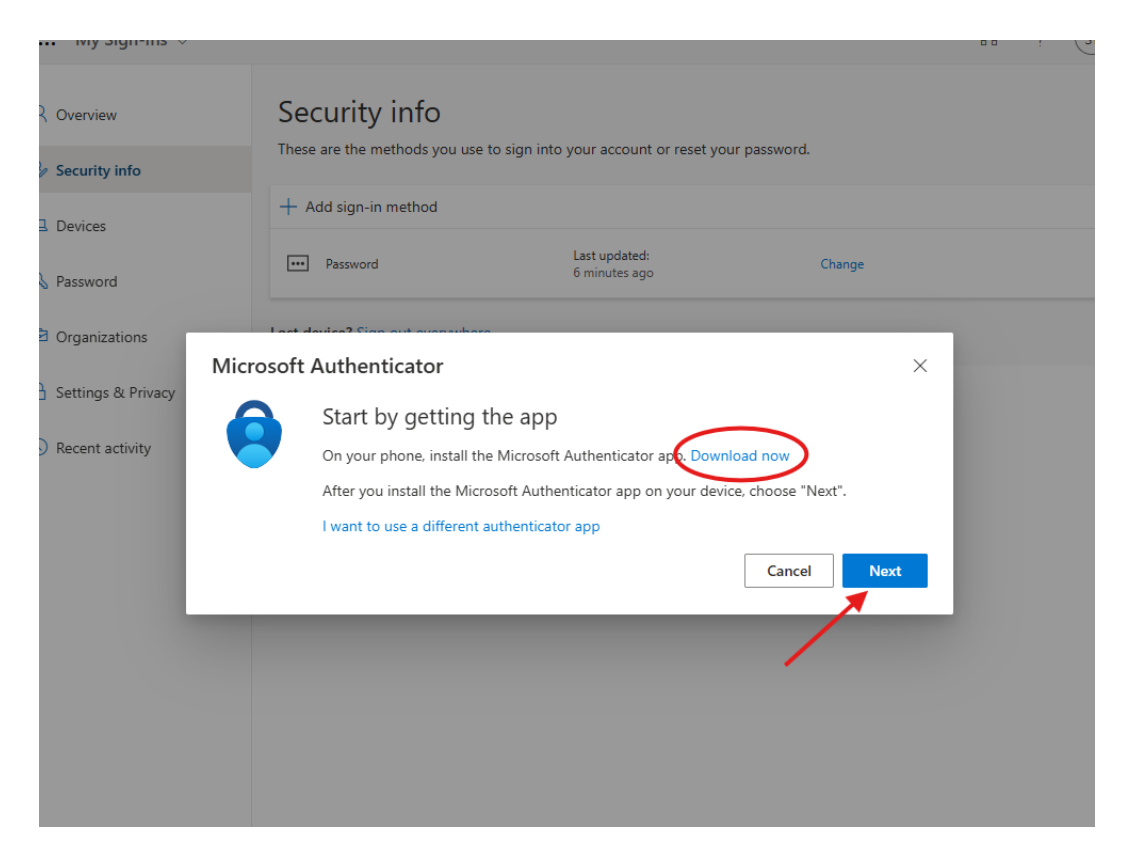

#### Step 6: Set up your account

Open the app on your phone, allow notifications, and add an account. Choose 'Work or school' when prompted.

| Overview               | Security info                                                                   |  |
|------------------------|---------------------------------------------------------------------------------|--|
| Security info          | These are the methods you use to sign into your account or reset your password. |  |
| Devices                | + Add sign-in method                                                            |  |
| Password               | Password Last updated: Change 12 minutes ago                                    |  |
| Organizations<br>Micro | soft Authenticator                                                              |  |
| Settings & Privacy     | Set up your account                                                             |  |
| Ŀ                      |                                                                                 |  |
|                        | Back Next                                                                       |  |
|                        |                                                                                 |  |
|                        |                                                                                 |  |

#### Step 7: Scan the QR code

Use the Microsoft Authenticator app to scan the QR code shown on your screen. After scanning, click 'Next'.

| nfo     |          |                                                 |                                 |                                          |               |  |
|---------|----------|-------------------------------------------------|---------------------------------|------------------------------------------|---------------|--|
| 100     |          | + Add sign-in met                               | thod                            |                                          |               |  |
|         | Mic      | osoft Authentica                                | ator                            |                                          | ×             |  |
| ions    | S        | can the QR code                                 | 2                               |                                          |               |  |
| Privacy | Us<br>ap | e the Microsoft Authent<br>p with your account. | ticator app to scan the QR code | This will connect the Microsoft <i>i</i> | Authenticator |  |
|         | Af       | ter you scan the QR cod                         | le, choose "Next".              |                                          |               |  |
| tivity  |          | Can't scan image?                               |                                 | Back                                     | Next          |  |
|         | _        |                                                 |                                 |                                          | *             |  |
|         |          |                                                 |                                 |                                          |               |  |
|         |          |                                                 |                                 |                                          |               |  |

## **Step 8: Test the Authenticator app**

A test notification will be sent to your phone. Approve the sign-in by entering the number shown.

| ecurity info      |       | These  | are the methods you  | use to sign into | your account or res              | set your password. |              |     |
|-------------------|-------|--------|----------------------|------------------|----------------------------------|--------------------|--------------|-----|
| Devices           |       | + Ac   | dd sign-in method    |                  |                                  |                    |              |     |
| assword           |       | •••    | Password             |                  | Last updated:<br>2 hours ago     |                    | Change       |     |
| Organizations     | Micro | soft A | Authenticator        |                  |                                  |                    |              | ×   |
| ettings & Privacy |       |        | Let's try it out     |                  |                                  |                    |              |     |
| lecent activity   | _     |        | Approve the notifica | tion we're sendi | ng to your app by e<br><b>37</b> | ntering the numbe  | er shown bel | ow. |
|                   |       |        |                      |                  |                                  | Back               | Nex          | xt  |
|                   |       |        |                      |                  |                                  |                    |              |     |

#### **Step 9: Confirmation**

Once approved, you will see a confirmation message. Click 'Next' to finish setup.

| ity info                    | These are the methods you use to sign into | your account or reset your password. |        |
|-----------------------------|--------------------------------------------|--------------------------------------|--------|
| ord                         | Password                                   | Last updated:<br>2 hours ago         | Change |
| nizations                   | soft Authenticator                         |                                      | ×      |
| gs & Privacy<br>It activity | ✓ Notification approved                    |                                      | Next   |
|                             |                                            |                                      |        |

#### Step 10: Add a phone number

Repeat Step 3 to add another method. This time, choose 'Phone' and follow the prompts to register your number. You can choose to receive a code via text or a phone call.

|      | Security info<br>These are the methods you use to sign into yo | our account or reset your password. |        |                             |
|------|----------------------------------------------------------------|-------------------------------------|--------|-----------------------------|
|      | Password                                                       | .ast updated:<br>f minutes ago      | Change |                             |
|      | Lost d. Add a sign-in method                                   | ×                                   |        |                             |
| vacy | Microsoft Authenticator<br>Approve sign-in requests or us      | se one-time codes                   |        |                             |
|      | 123 Hardware token<br>Sign in with a code from a har           | rdware token                        |        |                             |
| _    | Get a call or text to sign in wit                              | th a code                           |        |                             |
|      |                                                                |                                     |        |                             |
|      |                                                                |                                     |        |                             |
|      |                                                                |                                     |        | Step 11: Final Verification |

Make sure both Microsoft Authenticator and Phone are listed under your Security info. You're all set!

|                                   |                                                                   |                                      |        | -      |
|-----------------------------------|-------------------------------------------------------------------|--------------------------------------|--------|--------|
| A Overview                        | Security info                                                     | o your account or reset your passwor | d.     |        |
| ℅ Security info                   | more are the methods you use to sign me                           | o your account of reset your passion |        |        |
| 🖵 Devices                         | + Add sign-in method                                              |                                      |        |        |
| Password                          | & Phone                                                           |                                      | Change | Delete |
| <ul> <li>Organizations</li> </ul> | ••• Password                                                      | Last updated:<br>2 hours ago         | Change |        |
| A Settings & Privacy              | Microsoft Authenticator<br>Push multi-factor authentication (MFA) |                                      |        | Delete |
| Recent activity                   | Lost device? Sign out everywhere                                  |                                      |        |        |
|                                   |                                                                   |                                      |        |        |
|                                   |                                                                   |                                      |        |        |
|                                   |                                                                   |                                      |        |        |
|                                   |                                                                   |                                      |        |        |